## Outlook Email for Android devices

- 1. Install the "<u>Microsoft Outlook</u>" app from the Android Play Store
- 2. After opening the app, tap the "Get Started" button

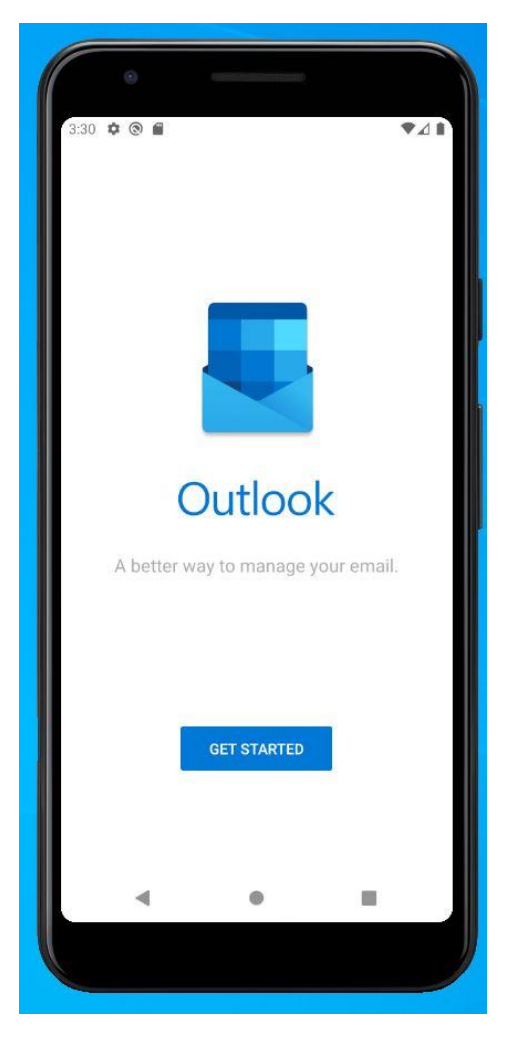

- 3. The first screen you will see will be the Add Account screen.
- 4. Enter your Legislature Email address Firstname.Lastname@legislature.maine.gov then tap **Continue**

| 0 f                                                                    |                                                              | ▼⊿ 🗎 4:54                                                                                                    |
|------------------------------------------------------------------------|--------------------------------------------------------------|----------------------------------------------------------------------------------------------------|
| × Add                                                                  | account                                                      | 0                                                                                                    |
| Enter your wo                                                          | rk or personal em                                            | ail address.                                                                                                    |
| Han.Solo@l                                                             | egislature.mair                                              | ne.gov                                                                                                    |
| Ollus sam                                                              | Omen eem                                                     | Chatmail com                                                                                                    |
| @iive.com                                                              | @msn.com                                                     | whotman.com                                                                                                    |
|                                                                        | ADD GOOGLE AG                                                | CCOUNT                                                                                                    |
| G                                                                      | CREATE NEW AG                                                | CCOUNT                                                                                                    |
|                                                                        | PRIVACY AND TE                                               | RMS                                                                                                    |
|                                                                        |                                                              |                                                                                                    |
|                                                                        |                                                              |                                                                                                    |
|                                                                        |                                                              |                                                                                                    |
|                                                                        |                                                              |                                                                                                    |
|                                                                        |                                                              | CONTINUE >                                                                                                    |
| q <sup>1</sup> w <sup>2</sup> e <sup>3</sup>                           | r <sup>4</sup> t <sup>5</sup> y <sup>6</sup>                 | CONTINUE ><br>U <sup>7</sup> i <sup>8</sup> o <sup>9</sup> p <sup>0</sup>                                                         |
| q <sup>1</sup> w <sup>2</sup> e <sup>3</sup><br>a s                    | r⁴t <sup>s</sup> y <sup>°</sup><br>dfgh                      | continue ><br>u <sup>7</sup> i <sup>®</sup> o <sup>9</sup> p <sup>0</sup><br>n j k l                                              |
| $q^1 w^2 e^3$<br>a s<br>$rac{1}{2}$                                    | r <sup>4</sup> t <sup>s</sup> y <sup>6</sup><br>dfgh<br>xcvb | CONTINUE><br>u <sup>7</sup> i <sup>8</sup> o <sup>9</sup> p <sup>0</sup><br>n j k l<br>o n m ⊠                                    |
| $q^1 w^2 e^3$<br>a s $q^2 z z^2$                                       | r <sup>4</sup> t <sup>5</sup> y <sup>6</sup><br>dfgh<br>xcvb | CONTINUE ><br>u <sup>7</sup> i <sup>8</sup> o <sup>9</sup> p <sup>0</sup><br>n j k l<br>o n m ⊠<br>. ⊖                            |
| q <sup>1</sup> w <sup>2</sup> e <sup>3</sup><br>a s<br>2 2<br>2123 @ ( | r <sup>4</sup> t <sup>s</sup> y <sup>6</sup><br>dfgh<br>xcvb | $\begin{array}{c} \text{CONTINUE} \\ u^7 & i^8 & 0^9 & p^0 \\ n & j & k & l \\ 0 & n & m & \textcircled{2} \\ \hline \end{array}$ |
| q <sup>1</sup> w <sup>2</sup> e <sup>3</sup><br>a s (                  | r <sup>4</sup> t <sup>s</sup> y <sup>6</sup><br>dfgh<br>xcvb | CONTINUE ><br>u <sup>7</sup> i <sup>8</sup> o <sup>9</sup> p <sup>0</sup><br>n j k l<br>p n m ≪<br>· ↔                            |

- 5. On the "Connect Exchange" screen, fill in the following information:
  - a. Server: exchange.mainelegislature.org
  - b. *Domain\Username:* **sh.mainelegislature.org\YourUserName** (For example, Han solo's username would be **HSolo**)
  - c. *Password:* (your password to log into your account)
  - d. *Description:* Legislature Email (or whatever you would like the mailbox to be named)
- 6. Tap the checkbox in the upper right corner and it should allow you to see email and compose new messages, etc.

| ) (<br>(         | Co                | nner            | + Ev            | char   | me               |                | <ul> <li>▼⊿</li> <li></li> </ul> | 4:56  |
|------------------|-------------------|-----------------|-----------------|--------|------------------|----------------|----------------------------------|-------|
| N                | 00                | mee             |                 | CITAI  | iye              |                | 0                                | Ŭ     |
| Email            | Addres            | SS              |                 |        |                  |                |                                  |       |
| Han.             | Solo@             | DLegis          | latur           | e.Maii | ne.go\           | /              |                                  |       |
| Server           | (exan             | nple: se        | erver.d         | omain  | .com)            |                |                                  |       |
| exch             | ange              | .maii           | neleg           | jislat | ure.o            | rg             |                                  |       |
| Domai            | n\Use             | rname           |                 |        |                  |                |                                  |       |
| sh.m             | aine              | legisl          | ature           | e.org  | \hsol            | 0              |                                  |       |
| Passw            | ord               |                 |                 |        |                  |                |                                  |       |
| Descri<br>Legis  | ption (<br>slatur | examp<br>re Err | ole: Wo<br>nail | ork)   |                  |                |                                  |       |
| q <sup>1</sup> v | V <sup>2</sup>    | e 1             | r 4             | t :    | y <sup>6</sup> l | л <sup>7</sup> | i <sup>®</sup> c                 | o° p° |
| а                | S                 | d               | f               | g      | h                | j              | k                                | Ι     |
| <b>†</b>         | z                 | х               | С               | v      | b                | n              | m                                | ×     |
| ?123             | /                 | 0               |                 |        |                  |                |                                  | €     |
|                  | V                 |                 |                 | •      |                  |                |                                  |       |
|                  |                   |                 |                 |        |                  |                |                                  |       |

7. On the "Add another account" screen, tap "Maybe Later"

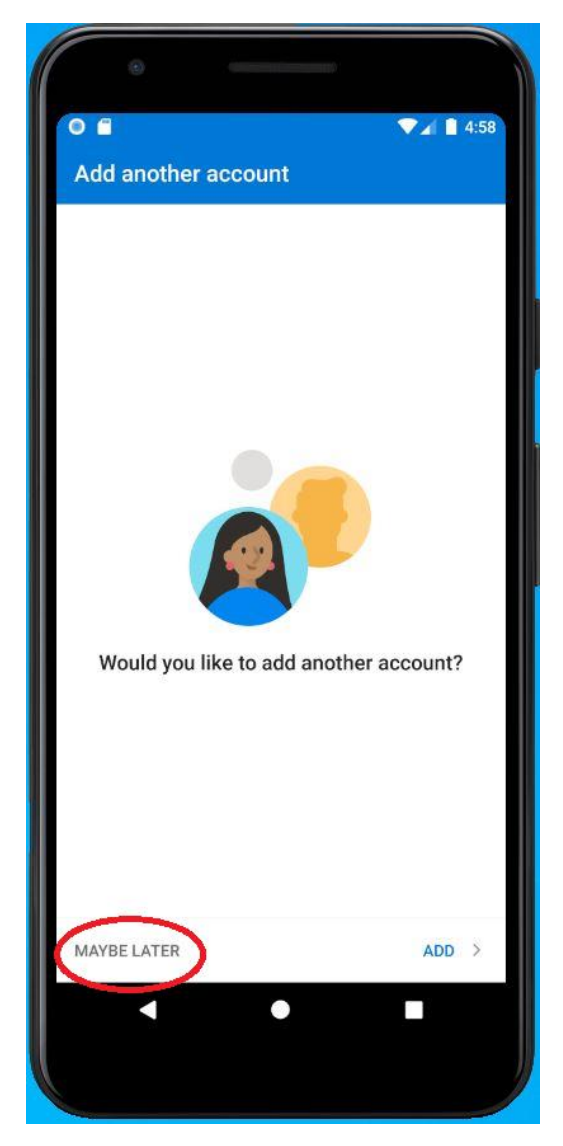